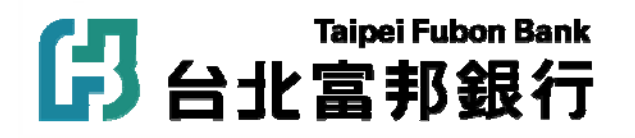

# 信用卡繳納臺北市立學校學費 操作說明

2013年1月9日版本

銾 目

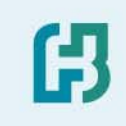

| _ | 、本汗學費專區      | .P3          |
|---|--------------|--------------|
| _ | 、如何褽作四聯單代收檔案 | .95          |
| = | 、如何褽作三聯單代收檔案 | .97          |
| 四 | 、 製作檔案應注意事項  | . P9         |
| 五 | 、如何上傳檔案      | . P10        |
| 六 | 、上傳檔案應注意事項   | . P17        |
| 七 | 、本汗服務窗口      | . <i>P18</i> |

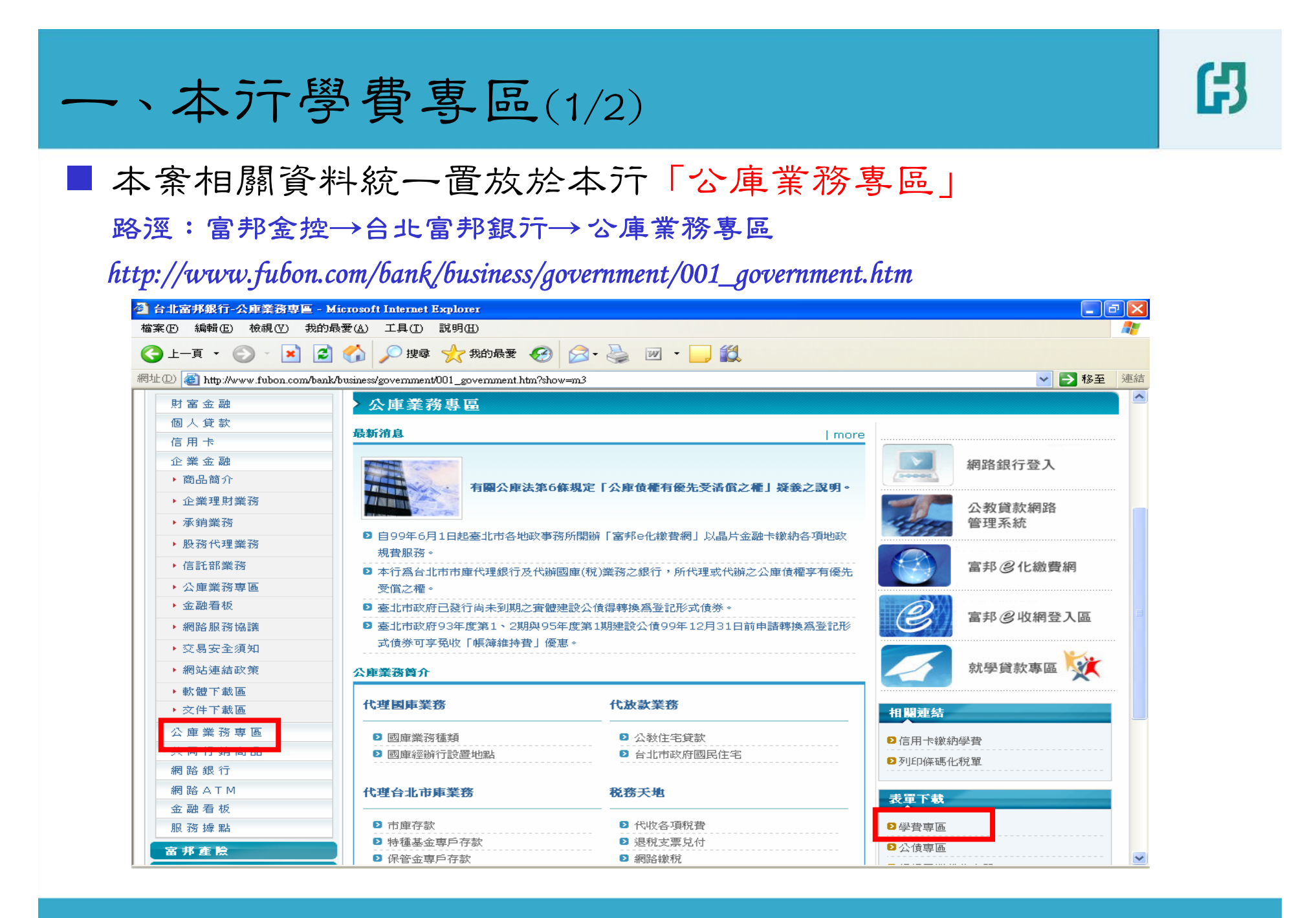

一、本汀學費專區(2/2)

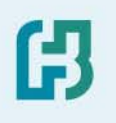

| 🚰 台北富邦銀行-企業金融相關表單                  | 下載 - Microsoft Internet Explorer                                   |              |              | JX |
|------------------------------------|--------------------------------------------------------------------|--------------|--------------|----|
| 檔案(F) 編輯(E) 檢視(Y) 我的最              | 愛(A) 工具(I) 説明(H)                                                   |              |              | -  |
| 🕒 l-ā · 🐑 · 💌 💈                    | 😚 🔎 搜尋 🥎 我的最爱 🧭 😥 - 🌺 🔟 - 📙 鑬                                      |              |              |    |
| 網址D 🚳 http://www.fubon.com/financ: | ial/service/download_bank_11.htm                                   |              | ➤ 秒至         | 連結 |
| 台北富邦銀行                             |                                                                    |              |              | ^  |
| 財富金融                               | 客戶服務中心                                                             |              |              |    |
| 個人貸款                               |                                                                    |              |              |    |
| 信用卡                                | 常見問題聯絡我們表軍下載                                                       |              |              |    |
| 企業金融                               | 諸選擇子公司: 台北富邦銀行 🗸 🛛 諸選擇分類: 企業金融 👻                                   |              |              |    |
| 公庫業務専區                             |                                                                    |              |              |    |
| 共同行銷商品                             | <ul> <li>企業貸款常用文件</li> <li>外匯常用文件</li> <li>銀行同業代收表單</li> </ul>     | ● 香港(存匯/)    | 出口/進口)       |    |
| 網路銀行                               | <ul> <li>● 市屬機關學校各類申請表單</li> <li>● 公債專區</li> <li>● 學費專區</li> </ul> |              |              |    |
| 網路ATM                              |                                                                    |              |              |    |
| 金融看板                               | ↓ 台北富邦銀行 > 企業金融 > 學費專區                                             |              |              |    |
| 服務據點                               | 主要々変                                                               | 检察教士         | 雨 Nat BB     |    |
| 富邦人寺                               |                                                                    | TEL SICTE JA | 52,391497180 |    |
| 富邦產險                               | 全北市市團機關學校委託代收款項申請書                                                 | <u></u>      | 2010.08.11   |    |
| 富邦證券                               | ▶ 四聯單檔案(檔名:上傳日期_學校統編)                                              | ×            | 2010.08.11   |    |
| 富邦投信                               | ▶ 三聯單檔案(檔名:上傳日期_委託單位代號)                                            | X            | 2010.08.11   | =  |
| 富邦期貨                               | ☑ 信用卡繳學費操作說明                                                       | 🖄            | 2010.08.19   |    |
| 富邦投顧                               |                                                                    |              |              |    |
| 富邦行第                               |                                                                    |              | ^ TOP        |    |
| 富邦金控                               |                                                                    |              |              |    |
| 富邦銀行(香港)                           |                                                                    |              |              |    |
| 富邦證券(美國)                           | move Reduct 需利用Aurupar Reduer 國克,木女委者諸方按左方圖亦下載                     |              |              |    |
| 富邦保險(越南)                           |                                                                    |              |              |    |
| 富邦財陰(大陸)                           |                                                                    |              |              |    |
|                                    |                                                                    |              |              | ~  |

### 二、如何製作四聯單代收檔案(1/2)

ß

■檔名:上傳日期(YYYYMMDD)\_學校統編(8位). XLS(例: 20100812\_03764901.XLS)
註:黃色部份之欄位名稱,請勿任意更動,以免造成檔案無法匯入系統

|         | 固定10位               | 固定6位   | 不得超過7位                                | <b>,</b> 不可超過 | 10個 不得為0 |
|---------|---------------------|--------|---------------------------------------|---------------|----------|
| _       |                     |        | 不持至日                                  | TXF           |          |
|         | А                   | в      | С                                     | D             | E        |
| 1       | 學校代碼                | 流水號    | 學號                                    | 姓名            | 置收金額     |
| 2       | 2101300011          | 070001 | 9601029                               | <u> </u>      | 2215     |
| 3       | 2101300011          | 070002 | 9601020                               | 陳俊霖           | 2215     |
| 4       | 2101300011          | 070003 | 9701001                               | 阮鈺淋           | 2215     |
| 5       | 2101300011          | 070004 | 9701002                               | 葉靜            | 2215     |
| 6       | 2101300011          | 070005 | 9701003                               | 王聖銘           | 2215     |
| 7       | 2101300011          | 070006 | 9701004                               | 安韋樺           | 2215     |
| 8       | 2101300011          | 070007 | 9701005                               | 余沛桓           | 2215     |
| 9       | 2101300011          | 070008 | 9701006                               | 吳 習           | 2215     |
| 10      | 2101300011          | 070009 | 9701007                               | 吳偉民           | 2215     |
| 11      | 2101300011          | 070010 | 9701008                               | 李衡            | 2215     |
| 12      | 2101300011          | 070011 | 9701009                               | 周昱安           | 2215     |
| 13      | 2101300011          | 070012 | 9701010                               | 周晉賢           | 2215     |
| 14      | 2101300011          | 070013 | 9701011                               | 林書慶           | 2215     |
| 15      | 2101300011          | 070014 | 9701012                               | 姚本祥           | 2215     |
| 16      | 2101300011          | 070015 | 9701014                               | 孫于尊           | 2215     |
| · · · · | ▶ ▶ \ <u>sheet1</u> |        | · · · · · · · · · · · · · · · · · · · |               | <        |

#### 不可任意變更工作表名稱

### 二、如何製作四聯單代收檔案(2/2)

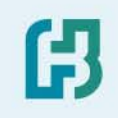

 學校代碼:請依據教育局提供之「學校代碼」填列,第六、七碼檢算碼「\*
 \*」,請先以「00」代替,學校將資料上傳援,本行會自動產出 檢算碼,即產生學生繳款單據十六位完整條碼資料

- 流水號 :請依據教育局提供之「流水號碼區間」依序編列
- ■學號:依學生實際學號或依「流水號」編列
- ■姓名:依學生之姓名填列

■ 實收金額:學生應繳金額之合計數→

臺北市立中等以上學校 98 學年度第 2 學期收費四聯單學校代碼及流水號

| 學校代碼        | 學校名稱 | 所需份數 | 流水號碼區間        |
|-------------|------|------|---------------|
| 21013** 002 | 龍門國中 |      | 000001-004000 |
| 21013** 003 | 建國中學 |      | 004001-014000 |
| 21013** 004 | 成功中學 |      | 014001-021000 |
| 21013** 005 | 復興中學 |      | 021001-028000 |
| 21013** 006 | 中正高中 |      | 036001-045000 |
| 21013** 007 | 北一女中 |      | 045001-055000 |
| 21013** 008 | 中山女高 |      | 055001-060000 |
| 21013** 009 | 景美女中 | ÷    | 060001-065000 |
| 21013** 010 | 松山家商 |      | 065001-070000 |
| 21013** 011 | 松山工農 |      | 070001-075000 |
| 21013**012  | 大安高工 |      | 075001-080000 |
|             |      |      |               |

| 【小技巧】                                                                                          | 至學生                                                      | 應繳金額             | 反合計數欄位              | • |
|------------------------------------------------------------------------------------------------|----------------------------------------------------------|------------------|---------------------|---|
|                                                                                                | 鍵「複                                                      | 製」,至             | 實收金額欄位              |   |
| 按右                                                                                             | 鍵「選                                                      | 擇性貼上             | 」,貼上                |   |
| Ⅰ <b>〕[旦</b> 」<br>第一曜:学型存查聯(收錄)                                                                | 松                                                        | 山工農              | 2101333011070001    |   |
| <sub>學生姓名:</sub> 陳建銘                                                                           | 98 學年度<br>三                                              | 第1学期收费四聯單<br>年級4 | 班 產號 10             |   |
| 收费項目<br>整正都設<br>度設自治費<br>変是會費<br>學生國權保險實<br>教科書費<br>電源將於地水電情察維護費<br>※讓本發数材质等<br>※58年8-10月當賞牛餐費 | <u>純</u><br>100<br>50<br>120<br>155<br>781<br>120<br>378 |                  | <u>校 花 税 税</u><br>: |   |
| 實收金額 新台幣 零                                                                                     | 萬 壹仟 柒                                                   | 佰零拾肆             | 元鏊(NT: 1,704 )      |   |

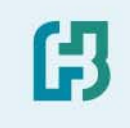

### 三、如何製作三聯單代收檔案(1/2)

檔名:上傳日期(YYYYMDD)\_委託單位代號(5位)(例:20100812\_40006)
 註:同一個檔案,有二張工作表(Sheet1與Sheet2)

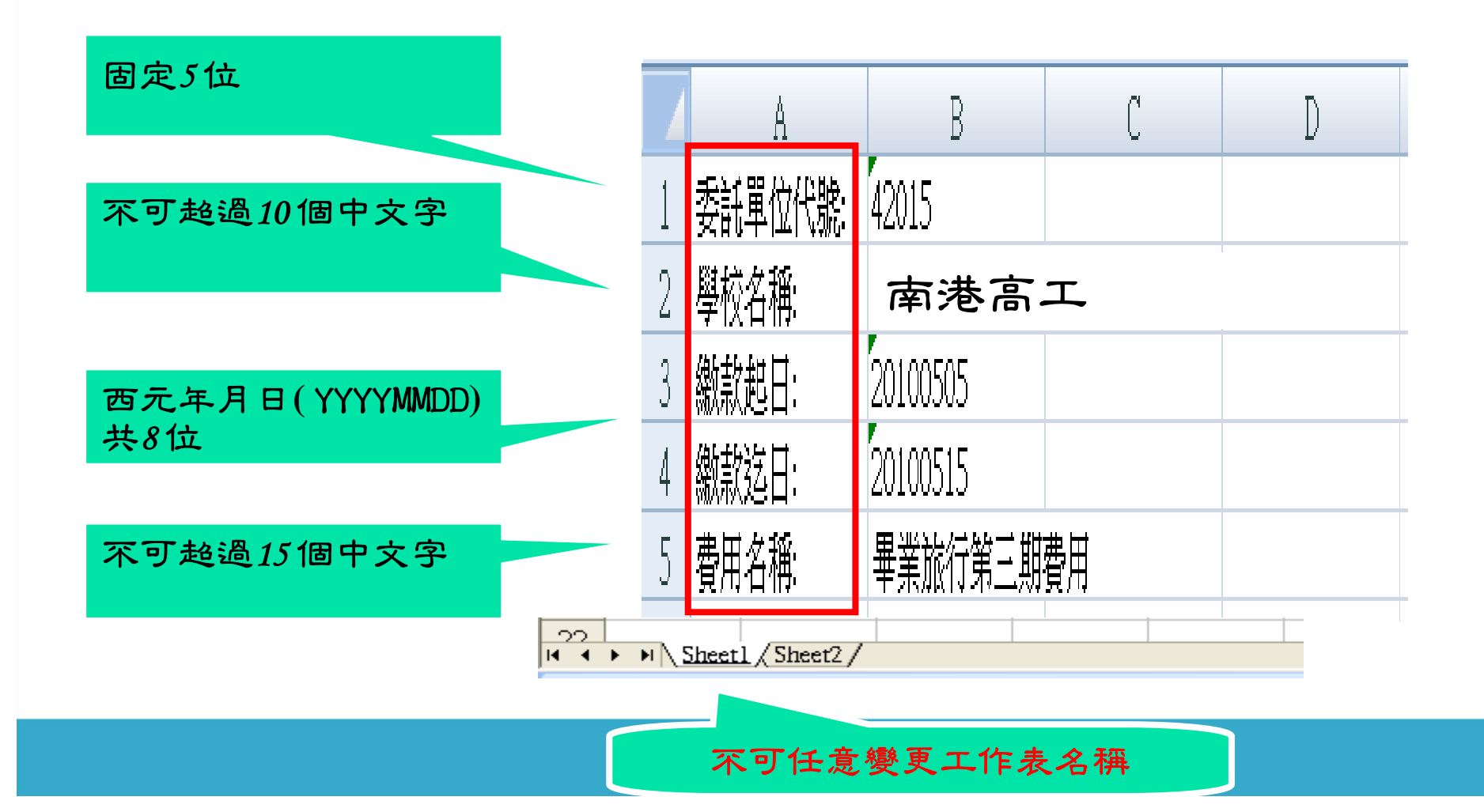

## 三、如何製作三聯單代收檔案(2/2)

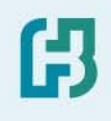

|       | 固定6位                    | 不得超過7位,<br>不得空白 | 不可超過10個<br>中文字 | 不淂為0 |
|-------|-------------------------|-----------------|----------------|------|
|       |                         |                 |                |      |
|       | А                       | В               | С              | D    |
| 1     | 流水號                     | 學號              | 姓名             | 置收金額 |
| 2     | 100001                  | 9601029         | 詹立為            | 2215 |
| 3     | 100002                  | 9601020         | 陳俊霖            | 2215 |
| 4     | 100003                  | 9701001         | 阮鈺淋            | 2215 |
| 5     | 100004                  | 9701002         | 葉 靜            | 2215 |
| 6     | 100005                  | 9701003         | 王聖銘            | 2215 |
| H + 1 | H \ Sheet 1 \ Sheet 2 / |                 |                |      |

不可任意變更工作表名稱

「代收代辦費」項目:因涉及代收範圍廣泛,採由各學校 填具「申請書」個案向本行公庫部辦理。 四、穀作檔案應注意事項

■ 檔名請依前述「命名規則」命名

■工作表名稱、欄位名稱請勿隨意變更

■檔案中請確認不含空白之儲存格

【小技巧】請於檔案製作完成後,將右側及下方不使用的儲存格註記起 來,按滑鼠右鍵點選「刪除」,再將檔案存檔,以確保檔案 中不含空白之儲存格。

| <b>1</b> | I Microsoft Excel - 四時軍ds |                 |                  |                  |            |               |       |              |           |           |              | $\times$ |
|----------|---------------------------|-----------------|------------------|------------------|------------|---------------|-------|--------------|-----------|-----------|--------------|----------|
| : 20     | 檔案(E) 編輯(E) 枝             | 歳視(♡) 插入① 格詞    | 式(O) 工具(I) 資料    | ① 視窗(W) 説明       | Œ          |               |       | 輸入需          | 要解答       | 的問題       |              | ×        |
| 1.0      | 📂 🛃 🖪 🖂 I 🎯               | 1 🕰   🛍 - 🕩   🕫 | -   🙈 Σ - ģ↓   🖟 | 🏨 🌚 🛛 🔡 🗄 新作業田 明 | 1 健立 🗸 👻   | 10 <b>- B</b> | I     | u   📰 📰 🗃 📑  | - \$      | 🖅   🖂 - 🖄 | - <u>A</u> - | 12       |
|          | F1 • 12                   |                 |                  |                  |            |               |       |              |           |           |              |          |
|          | А                         | в               | С                | D                | E          | F             |       | G            |           | н         |              | ~        |
| 1        | 學校代碼                      | 流水號             | 學號               | 姓名               | 置收金額       |               | *     | 剪下①          |           |           |              | =        |
| 2        | 2101300011                | 070001          | 9601029          | 詹立為              | 2215       |               | 62    | 複製(C)        |           |           |              |          |
| 3        | 2101300011                | 070002          | 9601020          | 陳俊霖              | 2215       |               | 2     | 貼上倒          |           |           |              |          |
| 4        | 2101300011                | 070003          | 9701001          | 阮鈺淋              | 2215       |               |       | 選擇性貼上(2)     |           |           |              |          |
| 5        | 2101300011                | 070004          | 9701002          | 葉靜               | 2215       |               |       | 插入①          |           |           |              |          |
| 6        | 2101300011                | 070005          | 9701003          | 王聖銘              | 2215       |               |       | 開催(の)        |           |           |              |          |
| 7        | 2101300011                | 070006          | 9701004          | 安韋樺              | 2215       |               |       |              |           |           |              |          |
| 8        | 2101300011                | 070007          | 9701005          | 余沛桓              | 2215       | _             | ~~    | は存格格式の       |           |           |              |          |
| 9        | 2101300011                | 070008          | 9701006          | 吳 苕              | 2215       |               |       |              |           |           |              |          |
| 10       | 2101300011                | 070009          | 9701007          |                  | 2215       |               |       |              |           |           |              |          |
| 11       | 2101300011                | 070010          | 9701008          | 李領               | 2215       |               |       |              |           |           |              |          |
| 12       | 2101300011                | 070011          | 9701009          | 周昱安              | 2215       |               |       | AX7HABABA(C) |           |           |              |          |
| 13       | 2101300011                | 070012          | 9701010          | 周晉賢              | 2215       |               |       |              |           |           |              |          |
| 14       | 2101300011                | 070013          | 9701011          | 林書慶              | 2215       |               |       |              |           |           |              |          |
| 15       | 2101300011                | 070014          | 9701012          | 姚本祥              | 2215       |               |       |              |           |           |              |          |
| 16       | 2101300011                | 070015          | 9701014          | 孫于尊              | 2215       | 1             |       |              |           |           |              |          |
| 17       |                           |                 |                  |                  |            |               |       |              |           |           |              |          |
| 18       |                           |                 |                  |                  |            |               |       |              |           |           |              |          |
| 19       |                           |                 |                  |                  |            |               |       |              |           |           |              |          |
| 20       |                           |                 |                  |                  |            | -             |       |              |           |           |              |          |
| 21       |                           |                 |                  |                  |            |               |       |              |           |           | 107070       |          |
| 22       |                           |                 |                  |                  |            |               |       |              |           |           | 🖾            |          |
| 23       |                           |                 |                  |                  |            |               |       |              |           |           |              |          |
| 24       |                           |                 |                  |                  |            |               |       |              |           |           |              |          |
| 25       |                           |                 |                  |                  |            |               |       |              |           |           |              |          |
| 1        | Lata [] sheet]            | 1               |                  |                  | 1.         | ~             |       |              |           |           | >            | ~        |
| 301.78   |                           |                 |                  |                  |            |               |       |              |           | NUM       |              |          |
| -        |                           |                 |                  |                  | DS I 🕷 🖨 I | Dr S          | al Mi |              | <b>NO</b> |           | 下午 01:3      |          |

ß

### 五、如何上傳檔案(1/7)

#### 1. 登入本行網路銀行網頁

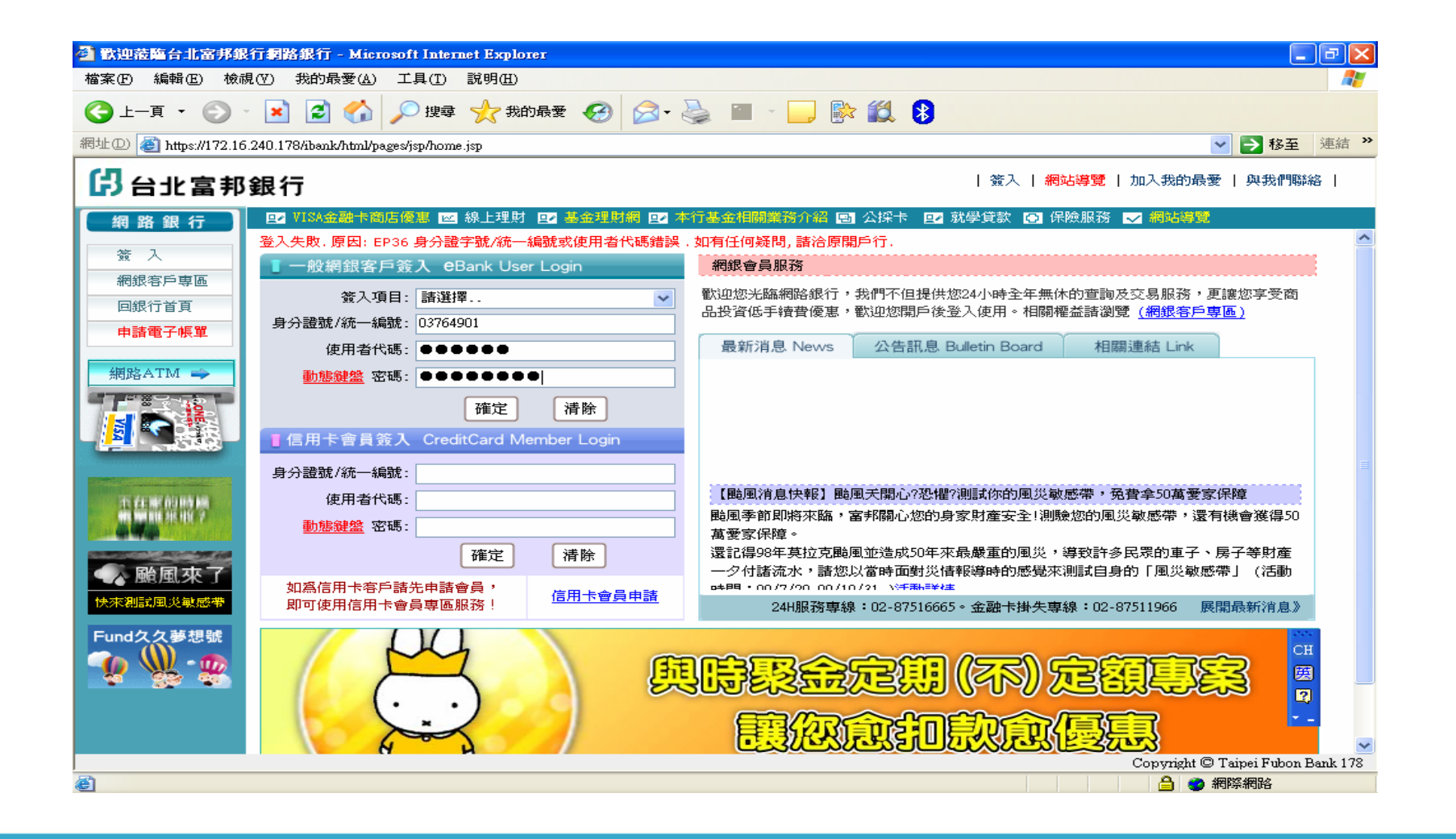

H

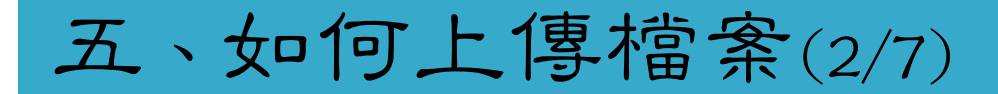

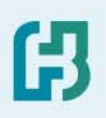

#### 2. 點選「信用卡繳費清冊上傳」

| 🕘 歡迎蒞臨台北富邦師         | 銀行網路銀行 - Microsoft Internet Explorer                                                                     |                                   |
|---------------------|----------------------------------------------------------------------------------------------------|-----------------------------------|
| 檔案(E) 編輯(E) 檢       | 湖(Ⅵ) 我的最愛(Δ) 工具(I) 說明(H)                                                                                 |                                   |
| 🕒 l-ā • 🕥           | - 💌 😰 🏠 🔎 搜尋 🌟 我的最爱 🧭 🔗 😓 - 🌺 🕋 - 🔜 除 鑬 💲                                                                |                                   |
| 網址① 🍓 http://172.16 | 6.240.178/ibank/html/pages/jsp/home.jsp                                                                  | ▶ 移至 連結 >                         |
| 日北富邦                | B銀行                                                                                                    | 簽出   <mark>網站導覽</mark>   與我們聯絡    |
| 網路銀行                | □2 VISA金融卡商店優惠 区 線上理財 □2 基金理財網 □2 本行基金相關業務介紹 国 公探卡 □2 就學師                                                | 章款 🖸 保險服務 🤜 網站導覽                  |
| 存放款帳戶總覽             | 我的存款 我的貸款 轉帳結果查詢 市庫存款 公式方法 化加热工作 中央政府公债 其他投資商品 ##印度教训辦通關 ##印度貸繳自港關 / / / / / / / / / / / / / / / / / / / |                                   |
| 資産總覽 🎟              |                                                                                                    | ·                                 |
| VISA晶片金融卡           |                                                                                                    |                                   |
| 信用卡                 |                                                                                                    |                                   |
| 信託/基金業務             |                                                                                                    |                                   |
| 信託/海外有價證券           | 信用卡翻費清冊上傳                                                                                                |                                   |
| 組合式商品               | 総字相別                                                                                                    |                                   |
| 指定單獨管理/集管           |                                                                                                    |                                   |
| 財富管理商品専區            |                                                                                                    |                                   |
| 保險服務                | 確認上傳                                                                                                    |                                   |
| 外匯服務                |                                                                                                    |                                   |
| 網銀客戶專區              |                                                                                                    |                                   |
| My網路櫃檯 🏧            |                                                                                                    |                                   |
| 甲辦運彩網路投注            |                                                                                                    |                                   |
| 199 II              |                                                                                                    | 127.50                            |
| 網路ATM 🛶             |                                                                                                    | СН                                |
|                     |                                                                                                    | <u>國</u><br>2<br>                 |
|                     |                                                                                                    | Copyright © Taipei Fubon Bank 178 |
| @ 完成                |                                                                                                    | ● 網際網路                            |
| 🦺 開始 🔰 🧕            | 🧭 ⊘ 🤌 🦉 第三階段ETABS 🛛 💩 DSE Trace Wind 🛛 💩 台北富邦銀行 🛛 🤌 歡迎蒞臨台北                                               |                                   |

### 五、如何上傳檔案(3/7)

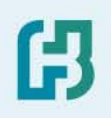

### 3. 點選檔案類別「四聯單繳費清冊」或「三聯單主檔及繳費清冊」

| 🚰 歡迎蒞臨台北富邦銀行網路銀行 - Microsoft Internet Explorer                                                                      |                                                                                                    |
|----------------------------------------------------------------------------------------------------|----------------------------------------------------------------------------------------------------|
| 檔案(E) 編輯(E) 檢視(Y) 我的最愛(A) 工具(I) 說明(H)                                                                               | an 1997 - 1997 - 1997 - 1997 - 1997 - 1997 - 1997 - 1997 - 1997 - 1997 - 1997 - 1997 - 1997 - 1997 - 1997 - 19 |
| ③ 上一頁 ▼ ② ▼ ▲ ② 《 2 換尋 ☆ 我的最爱 ④ ◎ ▼ ▲ ■ ▼ □ ↓ ● ● ● ● ● ● ● ● ● ● ● ● ● ● ● ● ● ●                                   |                                                                                                    |
| 網址 (D) 🗃 http://172.16.240.176:9080/ibank/html/pages/jsp/home.jsp                                                   | 🖌 🔁 連絡                                                                                                    |
| ☐ 台北富邦銀行                                                                                                    | 簽出   <mark>網站導覽</mark>   與我們聯絡                                                                                 |
| <b>網路銀行</b> □ VISA金融卡商店優惠 四線上理財 □ 基金理財網 □ 本行基金相關業務介紹 □ 公採卡 □ 就學貸款<br>我的存款 我的貸款 轉賬結果實論 市庫存款 公庫存款 代扣繳車戶 中央政府公债 其他投資商品 | 🖸 保險服務 🧹 網站導覽                                                                                                  |
| 存放款帳戶總覽 補印存款扣繳憑單 補印房貸繳息清單 信用卡繳費清冊上傳                                                                                 |                                                                                                    |
| 資産總覽 <del>101</del>                                                                                                 |                                                                                                    |
| VISA晶片金融卡                                                                                                    |                                                                                                    |
| 信用卡                                                                                                    |                                                                                                    |
|                                                                                                    |                                                                                                    |
|                                                                                                    |                                                                                                    |
| 組合式商品<br>協家類別諸選擇類別 ▼                                                                                                |                                                                                                    |
|                                                                                                    |                                                                                                    |
| 三聯單主檔及繳費清冊                                                                                                    |                                                                                                    |
|                                                                                                    |                                                                                                    |
| 上傳時間爲營業日上午08:30至下午15:30<br>網銀客戶車區                                                                                   |                                                                                                    |
| 私人銀行專屬服務                                                                                                    |                                                                                                    |
|                                                                                                    |                                                                                                    |
| 申辦運彩網路投注                                                                                                    |                                                                                                    |
| 簽出                                                                                                    |                                                                                                    |
|                                                                                                    |                                                                                                    |
| 網路ATM →                                                                                                    |                                                                                                    |
|                                                                                                    |                                                                                                    |
|                                                                                                    | Copyright © Taipei Fubon Bank 176                                                                              |
| ② 完成                                                                                                    | 2 網際網路                                                                                                    |
| 🔧 開始 📄 🖾 🖾 🔄 🚱 🕼 🦛 🖓 雀 🖓 6 🖓 9. 🍋 D 🗁 V. 🗐 🛪 🖼 🕷 🧧                                                                  | 3 🗑 🗧 😂 🖉 🗞 🌗 🔗 🤹 下午 06:00                                                                                     |

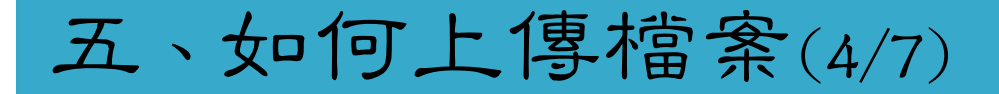

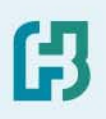

#### 4. 點選檔案內容「瀏覽」

| 🚰 歡迎蒞臨台北富邦編                                 | 長行網路銀行 - Mi          | crosoft Intern    | et Explor       | er    |              |               |                 |                                            |       |        |        |      |               |                | a 🗙    |
|---------------------------------------------|----------------------|-------------------|-----------------|-------|--------------|---------------|-----------------|--------------------------------------------|-------|--------|--------|------|---------------|----------------|--------|
| 檔案 (P) 編輯 (E) 檢視 (Y) 我的最愛 (A) 工具 (I) 說明 (H) |                      |                   |                 |       |              |               |                 |                                            |       |        |        |      |               |                |        |
| ③ 上一頁 • ○                                   | - 💌 🖻 🎸              | ) 🔎 搜尋            | <del>☆</del> 我的 | 的最愛 🍕 | 3 🔗          | - 🍓           | • •             | <b>,</b> 🏼                                 |       |        |        |      |               |                |        |
| 網址(D) 🕘 http://172.16                       | .240.176:9080/ibank/ | /html/pages/jsp/h | iome.jsp        |       |              |               |                 |                                            |       |        |        |      |               | 💙 🄁 移至         | 連結     |
| 日北富邦                                        | 銀行                   |                   |                 |       |              |               |                 |                                            |       |        |        | 簽出   | 網站導覽          | 與我們聯絡          | I      |
| 網路銀行                                        | VISA金融卡              | 商店優惠 🖂            | 線上理財            | ₽2 基金 | 理財網 😐        | 本行基金          | 计翻算系            | 介紹 亟                                       | 公操卡 [ | ⊒∕ 就學貸 | 款 🖸 保険 | 融務 🖪 | ╱ 網站導覽        |                |        |
| 存放款帳戶總覽                                     |                      | 笔款 轉帳結果           | とごう (空詞) 市      | 庫存款 グ | 公庫存款         | 代扣繳專.<br>-    | 戶中央政            | 效府公債                                       | 其他投資  | 商品     |        |      |               |                |        |
|                                             | 「相互」「子家」「日報」「徳国      | 12 補印房其幾          | (息清里)           | 信用卞徽和 | <b>新生田主任</b> | ₽             |                 |                                            |       |        |        |      |               |                |        |
|                                             |                      |                   |                 |       |              |               |                 |                                            |       |        |        |      |               |                |        |
| 信用卡                                         |                      |                   |                 |       |              |               |                 |                                            |       |        |        |      |               |                |        |
| 信託/基金業務                                     |                      |                   |                 |       |              |               |                 |                                            |       |        |        |      |               |                |        |
| 信託/海外有價證券                                   |                      |                   |                 |       |              | 信             | 用卡總額            | 費清冊」                                       | 上傳    |        |        |      |               |                |        |
| 組合式商品                                       |                      |                   | 6               |       |              |               |                 |                                            |       |        |        |      |               |                |        |
| 指定單獨管理/集管                                   |                      |                   |                 | 檔案類別  | 四聯單          | <b>『</b> 繳費清冊 | ~               |                                            | _     |        |        |      |               |                |        |
| 財富管理商品専區                                    |                      |                   |                 | 檔案內容  |              |               | l               | 刘覽                                         |       |        |        |      |               |                |        |
| 保險服務                                        |                      |                   |                 |       |              |               |                 | tra la la la la la la la la la la la la la |       |        |        |      |               |                |        |
| 外匯服務                                        |                      |                   |                 |       |              | /T.00-00.77   | TT /TT 4 F - 26 |                                            |       |        |        |      |               |                |        |
| 網銀客戶専區                                      |                      |                   | _               | 口等时间点 | 25至日下。       | 十08:30主       | r+15:30         | ,                                          |       |        |        |      |               |                |        |
| 私人銀行専屬服務                                    |                      |                   |                 |       |              |               |                 |                                            |       |        |        |      |               |                |        |
| My網路櫃樁 🎟                                    |                      |                   |                 |       |              |               |                 |                                            |       |        |        |      |               |                |        |
| 申辦運彩網路投注                                    |                      |                   |                 |       |              |               |                 |                                            |       |        |        |      |               |                |        |
| 簽出                                          |                      |                   |                 |       |              |               |                 |                                            |       |        |        |      |               |                |        |
|                                             |                      |                   |                 |       |              |               |                 |                                            |       |        |        |      |               |                |        |
| 網路ATM 🛶                                     |                      |                   |                 |       |              |               |                 |                                            |       |        |        |      |               |                |        |
|                                             |                      |                   |                 |       |              |               |                 |                                            |       |        |        |      |               |                |        |
|                                             |                      |                   |                 |       |              |               |                 |                                            |       |        |        |      |               |                |        |
|                                             |                      |                   |                 |       |              |               |                 |                                            |       |        |        |      | Copyright © T | aipei Fubon Ba | nk 176 |
| @ 元成                                        |                      |                   | T               | T     | T            | r             | r               | r                                          |       |        |        |      | 🥩 縦           | 膝涕             |        |
| 🛃 開始 🔰 🛛                                    | 2 😒 😂                | 🗐 प               | 🥙 t             | 🦉 G   | <b>9</b> .   | 🔄 D           | 🗁 V.,           | <b>₽</b> ) ≈                               | 「空」 綿 | 💌 M    | 🥙 🐮    | -    | S 2 3 4       | 🕅 🔌 🥸 下午       | 06:02  |

### 五、如何上傳檔案(5/7)

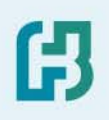

#### 5. 點選上傳之檔案

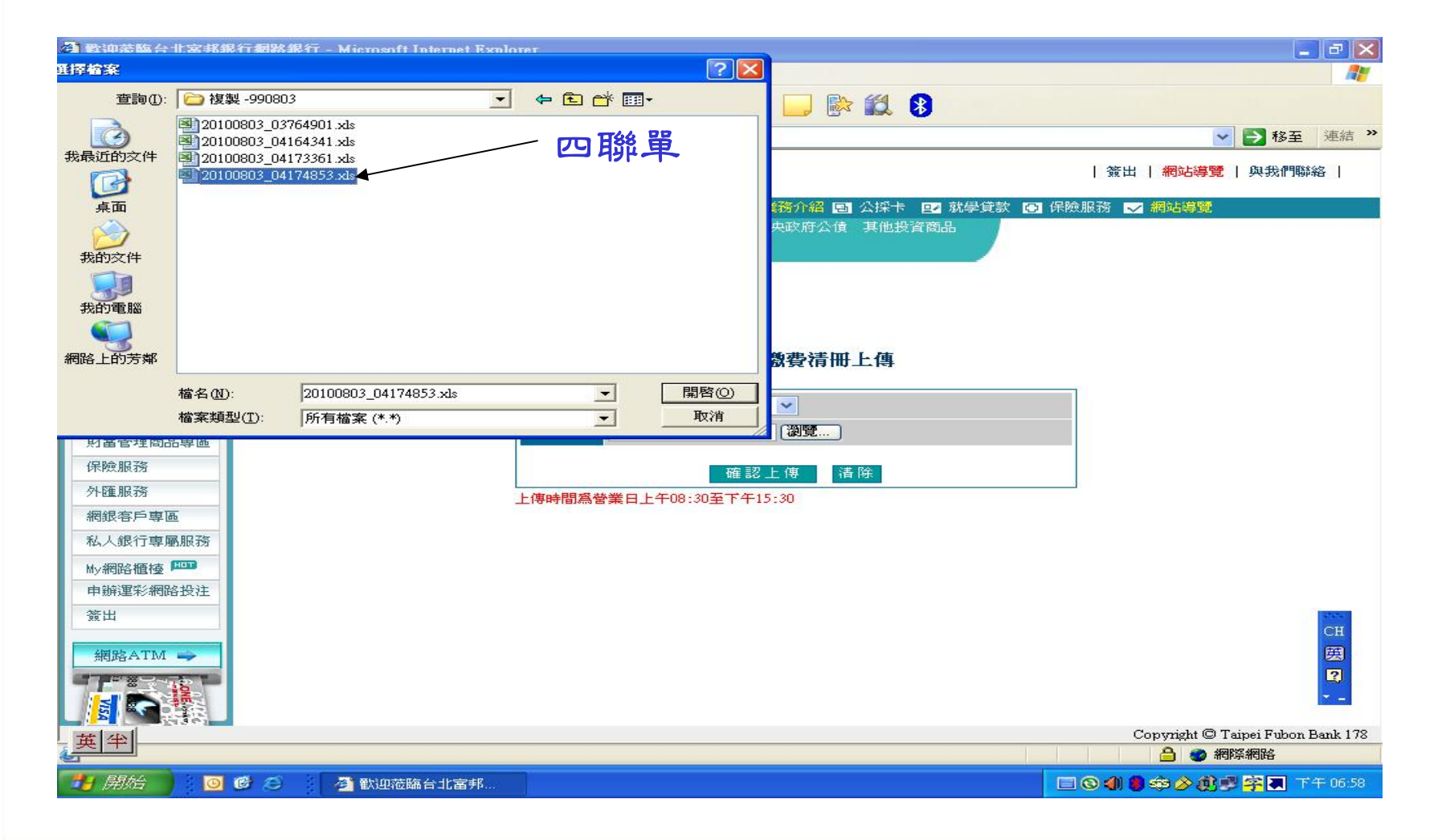

### 五、如何上傳檔案(6/7)

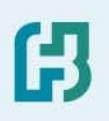

#### 6. 點選「確認上傳」

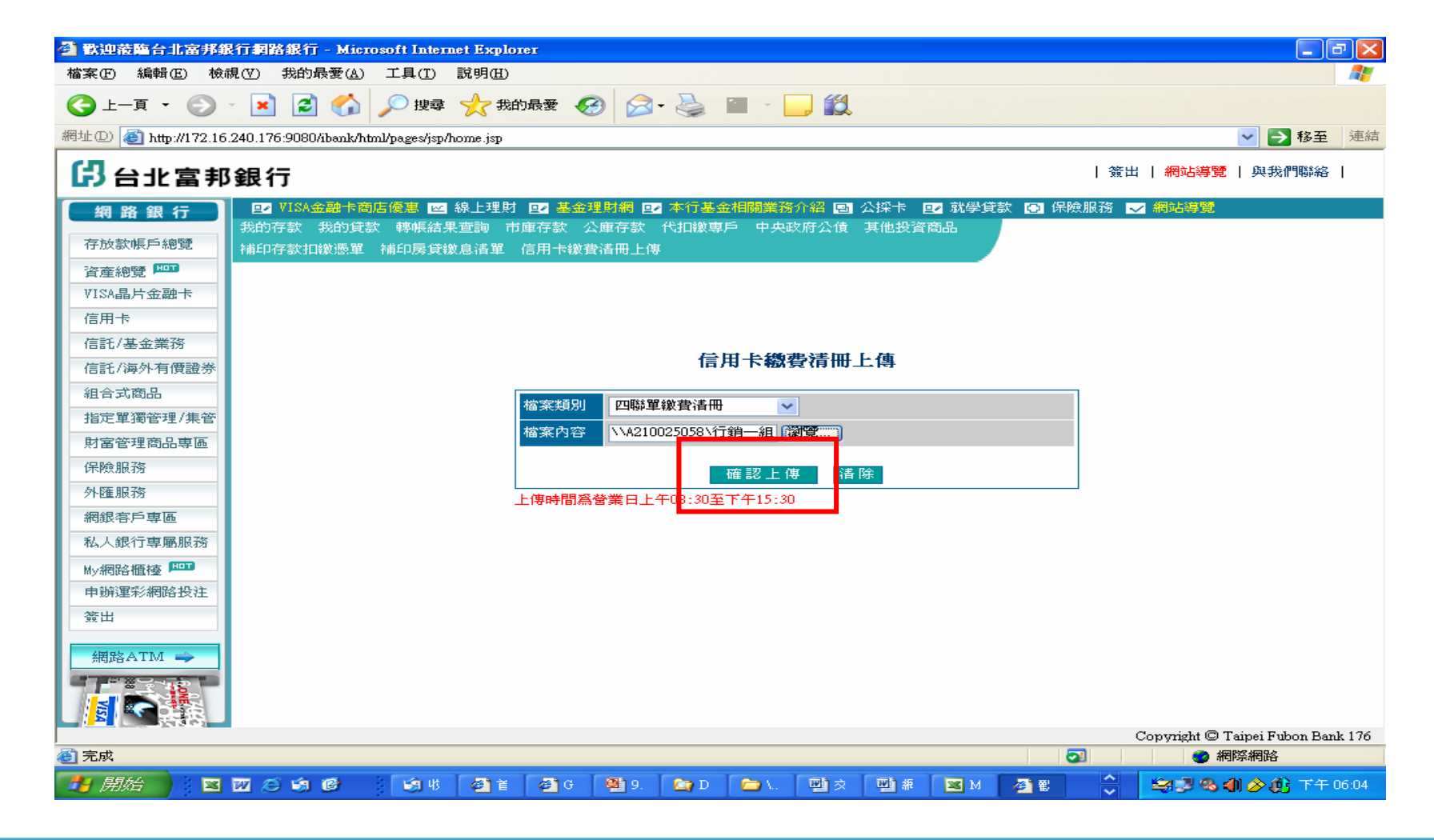

### 五、如何上傳檔案(7/7)

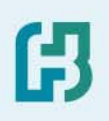

#### 7. 上傳結果顯示

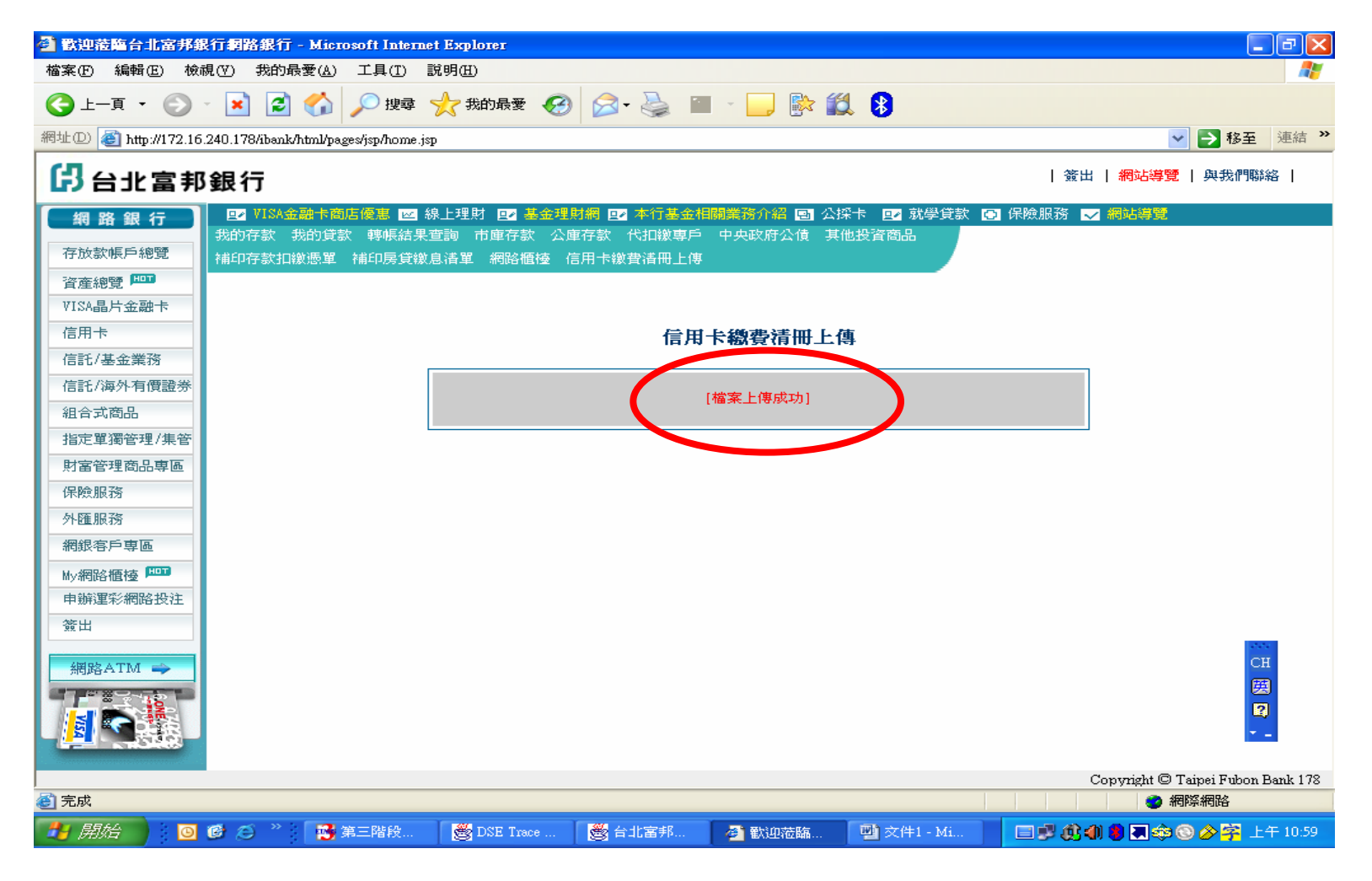

### 六、上傳檔案應注意事項

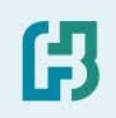

- ▲上傳時間:代收開始前三營業日上傳完畢 08:30-15:30
- ■上傳資料有誤或需修正之處理方式:

以**新檔覽蓋舊檔**為原則,修正邊將**完整檔案再重新上傳**一次

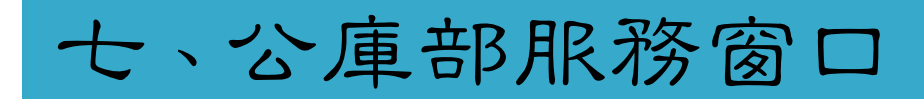

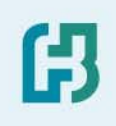

| 服務窗口 | 姓名  | 電話<br><i>2720-9001</i> | E-MAIL                |
|------|-----|------------------------|-----------------------|
| 申辦業務 | 李錫義 | 分機 12                  | sheyih.lee@fubon.com  |
| 帳務處理 | 曾雲卿 | 分機 33                  | dabby.tseng@fubon.com |